# e-Albania

## Udhëzuesi i Përdoruesit

# Shërbimi: Kërkesë për Regjistrimin e një subjekti Tatimpagues

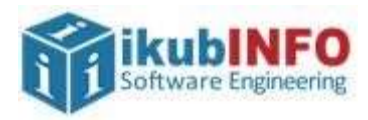

Autorësia: ikubINFO Krijuar më: Mars 2021

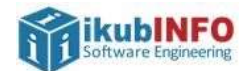

### Tabela e Përmbajtjes

| Hyrje                                             | 3 |
|---------------------------------------------------|---|
| Aksesim i shërbimit                               | 3 |
| Plotësimi i formularit                            | 4 |
| Aksesim i dokumentave lidhur me aplikimin e kryer | 7 |

#### Tabela e Figurave

| Figura 1: Formulari i aplikimit për regjistrimin e një tatimpaguesi të ri                                                               | 4        |
|----------------------------------------------------------------------------------------------------|----------|
| Figura 2: Formulari i aplikimit për regjistrimin e një tatimpaguesi të ri - vazhdim                                                     | 5        |
| Figura 3: Numri i aplikimit te "Mesazhet e Mia"                                                                                         | 7        |
| Figura 4: Dokumentat e aprovimit/refuzimit të aplikimit                                                                                 | 7        |
| Figura 5: Dokumenti i aprovimit të kërkesës për regjistrimin e tatimpaguesit                                                            | 8        |
| Figura 6: Çertifikata e regjistrimit të adresës kryesore                                                                                | 9        |
| Figura 7: Çertifikata e regjistrimit të adresës dytësore                                                                                | 10       |
| Figura 8: Dokumenti i refuzimit të kërkesës pë regjistrimin e tatimpaguesit                                                             | 11       |
| Figura /: Çertifikata e regjistrimit të adreses dytesore<br>Figura 8: Dokumenti i refuzimit të kërkesës pë regjistrimin e tatimpaguesit | 10<br>11 |

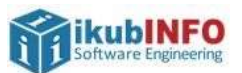

## Hyrje

Shërbimi elektronik "Kërkesë për regjistrimin e një subjekti tatimpagues" mund të përdoret vetëm nëpërmjet llogarisë së individit në portalin e-albania Web si dhe në versionin Mobile të tij. Në këtë shërbim mund të aplikojnë vetëm personat fizikë të formave ligjore:

- Ambulant
- Kryefamiljar
- Prodhues Bujqësor (Fermer)
- Përfaqësues Tatimor si individ

Pas kryerjes së aplikimit nga e-albania, ajo do të trajtohet me çështje nga inspektorët e administrates tatimore, të cilët do të marrin vendimin përfundimtar: Aprovim regjistrimi të tatimpaguesit ose Refuzim regjistrimi të tatimpaguesit duke dhënë arsyen përkatëse. Në të dy rastet individi që ka kryer aplikimin në e-albania, do t'i dërgohet dokumenti te menuja "Dokumentat e Mia" në e-albania.

## Aksesim i shërbimit

Për të aksesuar këtë shërbim duhet të ndiqen hapat e mëposhtëm:

- 1. Hyrja në e-albania me llogari individi
- 2. Kërko shërbimin me emrin "Kërkesë për regjistrimin e një subjekti tatimpagues" dhe klikoje atë
- 3. Kliko butonin "Përdor

ikubINFO Software Engineering

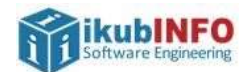

#### Plotësimi i formularit

Pasi klikohet butoni Përdor, do të shfaqet forma e plotësimit të formularit si më poshtë:

| Jergi<br>Vergi<br>Tatin         | ona e<br>jithshme e<br>neve<br>rt () <i>perpara</i> | KËRKESË P<br>DREJTORI,<br>MINISTRIA<br>se të plotësoni formu | ËR REGJISTRIMIN<br>A E PËRGJITHSHN<br>E FINANCAVE DH<br>Iarin | E TË DHËNAVE<br>ME E TATIMEVE<br>JE EKONOMISE |  |
|---------------------------------|-----------------------------------------------------|--------------------------------------------------------------|---------------------------------------------------------------|-----------------------------------------------|--|
| KSIONI A: INFORMA(              | CION MBI SUE                                        | BJEKTIN                                                      |                                                               |                                               |  |
| 1. Emri i tatimpague            | sit* 🕕                                              | Ana Qafa                                                     |                                                               |                                               |  |
| 2. Administratori /             | Shtetësia                                           | Shqipen                                                      | ✓ NID <sup>*</sup>                                            |                                               |  |
| Përfaqësuesi 🕕                  | Emri*                                               | Ana                                                          | Mbiemri*                                                      | Qafa                                          |  |
| 3. Adresa e                     | Qarku                                               | -Zgjidh nje-                                                 |                                                               |                                               |  |
| personit /<br>Administratorit / | Rrethi                                              | -Zgjidh nje-                                                 | ~                                                             |                                               |  |
| Përfaqësuesit * 🕕               | Bashkia                                             | -Zgjidh nje-                                                 | ~                                                             |                                               |  |
|                                 | Qyteti/Fsha                                         | ati Zgjidh nje                                               |                                                               |                                               |  |
|                                 | Emri i rrug                                         | iês -                                                        |                                                               |                                               |  |
|                                 | Numri                                               |                                                              |                                                               |                                               |  |
| 4. Pronësia* 🕕                  | C Shqiptar                                          | re shtetërore                                                |                                                               |                                               |  |
|                                 | C E perbar                                          | shkët (shqiptare - e hu                                      | iaj)                                                          |                                               |  |
|                                 | C E huaj                                            |                                                              |                                                               |                                               |  |
|                                 | C sixupta                                           | re .                                                         |                                                               |                                               |  |
| 5. Forma Ligjore" ()            | C Ambrida                                           | es Bujgesor                                                  |                                                               |                                               |  |
|                                 | C Kryefam                                           | niliar                                                       |                                                               |                                               |  |
|                                 | C Pertage                                           | suestatimor                                                  |                                                               |                                               |  |

Figura 1: Formulari i aplikimit për regjistrimin e një tatimpaguesi të ri

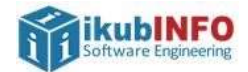

| nstitucioni 🛈                                                                                                    |                                                                                                    |                                                                                          |                                                                     | Nr. Dokum                                                        | end (j)                                                |       |                                               |
|----------------------------------------------------------------------------------------------------|----------------------------------------------------------------------------------------------------|------------------------------------------------------------------------------------------|---------------------------------------------------------------------|------------------------------------------------------------------|--------------------------------------------------------|-------|-----------------------------------------------|
|                                                                                                    | Zgjidh njé                                                                                                    |                                                                                          |                                                                     | •                                                                |                                                        |       |                                               |
| . Adresa kryesore*                                                                                                    | Qarku                                                                                                    | →Zgjid                                                                                   | h një                                                               | ¥                                                                |                                                        |       |                                               |
| 0                                                                                                    | Rrethi                                                                                                    | Zgjid                                                                                    | h një                                                               | 9                                                                |                                                        |       |                                               |
|                                                                                                    | Bashkia                                                                                                    | Zgjid                                                                                    | h një                                                               | ~                                                                |                                                        |       |                                               |
|                                                                                                    | Qyteti/Fshati                                                                                                    | Zgjid                                                                                    | h një                                                               | ÷                                                                |                                                        |       |                                               |
|                                                                                                    | Emri i mugës                                                                                                    |                                                                                          |                                                                     |                                                                  |                                                        |       |                                               |
|                                                                                                    | Numri                                                                                                    |                                                                                          |                                                                     |                                                                  |                                                        |       |                                               |
| T Kontakte"                                                                                                    | Tel/Cel                                                                                                    |                                                                                          |                                                                     | E-mail                                                           |                                                        |       |                                               |
| Akthetesti <sup>®</sup>                                                                                                   | 100.001                                                                                                    |                                                                                          |                                                                     | 16 9 1 10 H                                                      |                                                        |       |                                               |
| ARUMIEL ()                                                                                                    |                                                                                                    |                                                                                          |                                                                     |                                                                  |                                                        |       | 7                                             |
| . Përgjegjësitë                                                                                                    | 🗆 Tatim mbi                                                                                                    | të Ardhurat r                                                                            | iga Punësimi                                                        |                                                                  |                                                        |       |                                               |
| atimore* 🕕                                                                                                    | 🗆 Taksa Kom                                                                                                    | bétare                                                                                   |                                                                     |                                                                  |                                                        |       |                                               |
|                                                                                                    | 🗆 Tarifa Kom                                                                                                    | bëtare                                                                                   |                                                                     |                                                                  |                                                        |       |                                               |
|                                                                                                    | 🗆 Tatimi mbi                                                                                                    | fitimin                                                                                  |                                                                     |                                                                  |                                                        |       |                                               |
|                                                                                                    | C Tatim i Mbi                                                                                                    | ajtur në Burir                                                                           | n                                                                   | the Children of State                                            | 2                                                      |       |                                               |
|                                                                                                    | Kontributet e Siguri meve Shoqërore dhe Shëndetësore     Zarimi estitutere e Shture                                                                                                    |                                                                                          |                                                                     |                                                                  |                                                        |       |                                               |
|                                                                                                    | Tatimi i Thi                                                                                                    | eshtuar mbi                                                                              | Fitimin                                                             |                                                                  |                                                        |       |                                               |
|                                                                                                    | 🗆 Taksa e Rer                                                                                                    | ntës Minerare                                                                            | •                                                                   |                                                                  |                                                        |       |                                               |
| 0. Xhiro                                                                                                    |                                                                                                    |                                                                                          |                                                                     | 10.1 Fitimi i                                                    |                                                        |       |                                               |
| barashikuar deri                                                                                                    |                                                                                                    |                                                                                          |                                                                     | parashikua                                                       | 0                                                      |       |                                               |
| 2. So an el + 2 + de l+ 11.                                                                                               |                                                                                                    |                                                                                          |                                                                     |                                                                  |                                                        |       |                                               |
| ië fund të vitit 🕕                                                                                                    |                                                                                                    | suar na osuna                                                                            | marrés dhe n                                                        | unonies te nana                                                  | nuar të families                                       |       |                                               |
| hë fund të vitit ()<br>1. Kategoria për ()<br>ifekt                                                                       | <ul> <li>I vetepunë:</li> <li>I vetëpunë:</li> </ul>                                                                                                    | suar pa punë<br>suar me punë                                                             | marres dhe p<br>emarres dhe r                                       | unonjës të papa<br>sunonjës të papa                              | guar të familjes<br>iguar të familjes                  |       |                                               |
| hë fund të vitit ()<br>1. Kategoria për ()<br>fekt<br>igurimesh*                                                          | <ul> <li>I vetëpunë:</li> <li>I vetëpunë:</li> <li>I vetëpunë:</li> </ul>                                                                                                    | suar pa punë<br>suar me punë<br>suar me punë                                             | marrès dhe p<br>èmarrès dhe p<br>èmarrès                            | unonjës të papa<br>sunonjës të papa                              | guar të familjes<br>guar të familjes                   |       |                                               |
| në fund të vitit ()<br>1. Kategoria për ()<br>fekt<br>igurimesh*                                                          | I vetëpunë: I vetëpunë: I vetëpunë: I vetëpunë: I vetëpunë: I vetëpunë: I vetëpunë:                                                                                                    | suar pa punë<br>suar me puni<br>suar me puni<br>suar (I vetëm                            | marrés dhe p<br>émarrés dhe p<br>émarrés<br>J                       | unonjës të papa<br>sunonjës të papa                              | guar të familjes<br>guar të familjes                   |       |                                               |
| ie fund të vitit (j)<br>1. Kategoria për (j)<br>Kekt<br>igurimesh*                                                        | I vetëpunë: I vetëpunë: I vet | suar pa punë<br>suar me punë<br>suar me punë<br>suar (I vetëm<br>ës                      | marrés dhe p<br>émarrés dhe p<br>émarrés<br>)                       | unonjës të papa<br>aunonjës të papa                              | guar të familjes<br>iguar të familjes                  |       |                                               |
| e fund të vitit (j)<br>1. Kategoria për (j)<br>fekt<br>igurimesh*<br>2. Adresat e (j)<br>iera ku kohet                    | I vetëpunë: I vetëpunë: I vetëpunë: I vetëpunë: I vetëpunë: Qarku                                                                                                    | suar pa punë<br>suar me punë<br>suar ne punë<br>suar (I vetëm<br>suar (I vetëm<br>Rrethi | marrés dhe p<br>émarrés dhe j<br>émarrés<br>)<br>Bashkia            | unonjës të papa<br>sunonjës të papa<br>Qyteti/Fshati             | guar të familjes<br>guar të familjes<br>Emri i Rrugës  | Numri | Lloji i Adresës                               |
| e fund të vitit ()<br>1. Kategoria për ()<br>fekt<br>igurimesh*<br>2. Adresat e ()<br>jera ku kryhet<br>olznesi           | I vetepune: I vetepune: I vetepune: I vetepune: I vetepune: Qarku Qarku                                                                                                    | suar pa punë<br>suar me punë<br>suar me punë<br>suar (l vetëm<br>ës<br>Rrethi            | marrës dhe p<br>emarrës dhe p<br>emarrës<br>)<br>Bashkia            | unonjës të papa<br>sunonjës të papa<br>Qyteti/Fshati<br>Zoudn    | guar të familjes<br>iguar të familjes<br>Emri i Rrugës | Numri | Lloji i Adresës                               |
| e fund të vitit (j)<br>1. Kategoria për (j)<br>Mekt<br>igurimesh*<br>2. Adresat e (j)<br>jera ku kryhet<br>jera ku kryhet | I vetëpunë: I vetëpunë: I vetëpunë: I vetëpunë: Dunëdhën: QarkuZgjii M                                                                                                    | suar pa punë<br>suar me punë<br>suar (I vetëm<br>ës<br>Rrethi                            | marrës dhe p<br>ëmarrës dhe j<br>ëmarrës<br>j<br>Bashkia<br>-Zgji 👻 | Qyteti/Fshati                                                    | guar të familjes<br>iguar të familjes<br>Emri i Rrugës | Numri | Lloji i Adresës                               |
| e fund të vitit (j)<br>1. Kategoria për (j)<br>fekt<br>igurimesh*<br>2. Adresat e (j)<br>jera ku kryhet<br>olznesi        | I vetëpunë: I vetëpunë: I vetëpunë: I vetëpunë: I vetëpunë: I vetëpunë: Qarku -Zgji ¥                                                                                                    | suar pa punë<br>suar me punë<br>suar ne punë<br>suar (I vetëm<br>ës<br><b>Rrethi</b>     | marrés dhe p<br>émarrés dhe y<br>émarrés<br>)<br>Bashkia<br>—Zgji 👻 | unonjës të papa<br>punonjës të papa<br>Qyteti/Fshati<br>Zgjidh * | guar të familjes<br>iguar të familjes<br>Emri i Rrugës | Numri | Lloji i Adresës<br>Zgjidh nj 💙<br>Shto Adresë |
| e fund të vitit (j)<br>1. Kategoria për (j)<br>fekt<br>igurimesh*<br>2. Adresat e (j)<br>jera ku kryhet<br>izrnesi        | I vetëpunës I vetëpunës I vetëpunës I vetëpunës D vetëpunës D vetëpunës Qarku -Zgji Y                                                                                                    | suar pa punë<br>suar me puni<br>suar (I vetëm<br>ës<br>Rrethi                            | marrës dhe p<br>ëmarrës dhe ;<br>ëmarrës<br>;<br>Bashkia<br>Zgji Y  | unonjës të papa<br>aunonjës të papa<br>Qyteti/Fshati<br>Zgjidh 💌 | guar të familjes<br>iguar të familjes<br>Emri i Rrugës | Numri | Lloji i Adresës<br>Zgjidh nj 👻<br>Shto Adresë |

Figura 2: Formulari i aplikimit për regjistrimin e një tatimpaguesi të ri - vazhdim

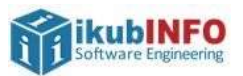

Detajet e plotësimit të fushave lidhur me formularin e aplikimit janë si më poshtë:

- 1. Të gjithë fushat që janë me \* janë të detyrueshme për t'u plotësuar.
- 2. Fushat e pikës **1. Emri i Tatimpaguesit** dhe pikës **2. Administratori / Përfaqësuesi** janë të plotësuar automatikisht me të dhënat e individit të loguar në e-albania
- 3. Të dhënat e fushave te pika **3. Adresa e personit** / **Administratorit** / **Përfaqësuesit** shfaqen njëra pas tjetrës. Kjo nënkupton:
  - Pasi zgjidhet Qarku, shfaqen opsionet për t'u zgjedhur te Rrethi.
  - Pas zgjedhjes së Rrethit, shfaqen opsionet për t'u zgjedhur te Bashkia.
  - Pas zgjedhjes së Bashkisë, shfaqen opsionet për t'u zgjedhur te Qyteti/Fshati.

Kjo llogjikë vlen edhe për pikën 7. Adresa kryesore dhe pikën 12. Adresat e tjera ku kryhet biznesi.

- 4. Pika 4. Pronësia mund të zgjidhet vetëm një opsion.
- 5. Pika **5. Forma Ligjore** mund të zgjidhet vetëm një opsion. Në varësi të formës ligjore do të variojnë opsionet e shfaqura te pika 9. Përgjegjësitë tatimore si dhe dokumentat e shfaqur për t'u ngarkuar te pika 13. Ngarko dokumenta shoqërues
- 6. Pika **9. Përgjegjësitë tatimore** përgjegjësitë tatimore për të cilat mund të aplikohet varen nga forma ligjore e zgjedhur si më poshtë:
  - Forma Ligjore **Prodhues Bujqësor** Nuk mund të zgjidhet asnjë përgjegjësi tatimore, pasi automatikisht u caktohet Përgjegjësia Tatimore për Prodhues Bujqësor
  - Forma Ligjore Ambulant Përgjegjësitë Tatimore të shfaqura për t'u zgjedhur do të jenë: Kontributet e Sigurimeve Shoqërore dhe Shëndetësore, Tatim i Thjeshtuar mbi Fitimin.

**Shënim**: Në rast se zgjidhet përgjegjësia tatimore Tatim i Thjeshtuar mbi Fitimin, atëherë duhet të plotësohen edhe fushat e pikave -10. Xhiro e parashikuar deri në fund të vitit, 10.1 Fitimi i parashikuar.

- Forma Ligjore **Kryefamiljar** Përgjegjësia Tatimore e shfaqur për t'u zgjedhur do të jetë: **Kontributet e Sigurimeve Shoqërore dhe Shëndetësore**.
- Forma Ligjore **Përfaqësues Tatimore** Përgjegjësitë Tatimore të shfaqura për t'u zgjedhur do të jenë: **Tatim i Mbajtur në Burim**, **Kontributet e Sigurimeve Shoqërore dhe Shëndetësore** dhe **Tatim mbi Vlerën e Shtuar**.
- 7. Pika 11. Kategoria për efekt sigurimesh mund të zgjidhet vetëm një opsion
- 8. Pika **13. Ngarko dokumenta shoqërues** Në varësi të formës ligjore të zgjedhur te pika 5 e formularit, do të shfaqet lista e dokumentave të detyrueshëm që duhet të ngarkohen.

Pas plotësimit në mënyrë të saktë të gjithë fushave, mund të klikohet butoni Dërgo aplikimin, i cili mundëson dërgimin e aplikimin në sistemin e taksave për t'u procesuar më tej nga inspektorët e administratës tatimore. Në klikim të butonit, do të shfaqet një pop-up me numrin e aplikimit përkatës.

Numri i aplikimit do t'i dërgohet individit edhe te "Mesazhet e mia":

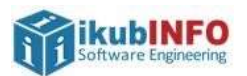

|                                                                                                    | 1 Ana Qafa   Dil<br>Regjistro një biznes                                                                        |
|----------------------------------------------------------------------------------------------------|----------------------------------------------------------------------------------------------------|
| Nerko sherbimin                                                                                                    | ٩                                                                                                    |
| Mesazhet e mia                                                                                                    |                                                                                                    |
| AXSHI<br>Kieńkese per registriminie nje subjekti tatimpagues                                                                         | na oracia do companya da companya da companya da companya da companya da companya da companya da companya da co |
| Persheboletje.<br>Pasemindert ge perdoret platformerne aprezint anime. Nurhin juaj i ajul Schut par selar shertirin aerte. AQQONETOJ |                                                                                                    |

Figura 3: Numri i aplikimit te "Mesazhet e Mia"

#### Aksesim i dokumentave lidhur me aplikimin e kryer

Pas procesimit nga administrata tatimore të aplikimit të kryer në e-albania për regjistrimin e një subjekti tatimpagues, individi që ka aplikuar do të mund të informohet lidhur me vendimin e marrë për këtë aplikim, te menuja "Dokumentat e Mia" në e-albania.

| Më poshtë gjendet lista e dokumenteve të gjeneruar në shërbime të ndryshme elektronike. |                                            |                                             |                     |               |  |
|-----------------------------------------------------------------------------------------|--------------------------------------------|---------------------------------------------|---------------------|---------------|--|
| #                                                                                       | Skedari                                    | Shërbime                                    | Deta                |               |  |
| 1                                                                                       | TaxpayerRegistrationApplicationv1Refused   | Kerkese për regjistrimin e një subjekti t   | 12.03.2021 12:10:41 | <b>∞±</b> ⊗   |  |
| 2                                                                                       | TaxpayerRegistrationApplicationv1Refused   | Kërkesë për regjistrimin e një subjekti t., | 12.03.2021 12:07:55 | @1⊗           |  |
| 3                                                                                       | RegistrationCertificate_M11512702O_202107  | Kërkesë për regjistrimin e një subjekti t., | 12.03.2021 12:04:41 | @±⊗           |  |
| 4                                                                                       | RegistrationCertificate_MII512702O_202107  | Kërkesë për regjistrimin e një subjekti t., | 12.03.2021 12:04:24 | @18           |  |
| 5                                                                                       | RegistrationCertificate_M11512702O_202107  | Kërkesë për regjistrimin e një subjekti t   | 12.03.2021 12:04:08 | œ±⊗           |  |
| 6                                                                                       | TaxpayerRegistrationApplicationv1_Approve_ | Kërkesë për regjistrimin e një subjekti t   | 12.03.2021 12:03:49 | <b>∞</b> .t.⊗ |  |

Figura 4: Dokumentat e aprovimit/refuzimit të aplikimit

Në rastin kur është **aprovuar** aplikimi për regjistrimin e subjektit tatimpagues, individit do t'i dërgohen disa dokumenta në e-albania:

1. Dokumenti i aprovimit të aplikimit, i cili do të përmbajë NIPT si dhe kredencialet për të aksesuar sistemin e taksave. Formati i tij do të jetë si më poshtë:

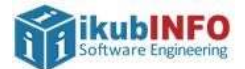

| 2                                                                    | REPUBLIKA E SHQIPËRISË<br>MINISTRIA E FINANCAVE DHE EKONOMISË<br>DREJTORIA E PËRGJITHSHME E TATIMEVE                                                                                                    |
|----------------------------------------------------------------------|----------------------------------------------------------------------------------------------------|
|                                                                      | Datē, 12/03/2021                                                                                                    |
| APROV                                                                | IMI I KËRKESËS PËR REGJISTRIMIN E TATIMPAGUESIT                                                                                                    |
| Tatimpaguesi                                                         | Ana Qafa                                                                                                    |
| NIPT                                                                 | _                                                                                                    |
| Aktiviteti                                                           | A111, Kultivimi i drithërave (përvec orizit), të bimeve bishtajore dhe farërave vajore                                                                                                    |
| Adresa                                                               | test , Kavaje                                                                                                    |
| Data e Aplikimit                                                     | 2021-03-12                                                                                                    |
| Data e Aprovimít                                                     | 2021-03-12                                                                                                    |
| Kredencialet për hy                                                  | rjen në llogarinë në e-Filing:                                                                                                    |
| Emri i përdoruesit:                                                  |                                                                                                    |
| Fjalëkalimi:                                                         | _                                                                                                    |
| Ky fjalëkalim është<br>ri dhe të kryeni log<br>ruajtjen e fjalëkalin | f regjistruar automatikisht nga sistemi elektronik i tatimeve. Pasi të mermi fjalëkalimin e<br>imin e parë në sistem do ju kërkohet të vendosni një fjalëkalim personal. Bëni kujdes në<br>ait të këtij dokumenti. |
|                                                                      | DREJTORIA RAJONALE TATIMORE DURRÊS                                                                                                    |
|                                                                      |                                                                                                    |
|                                                                      |                                                                                                    |

Figura 5: Dokumenti i aprovimit të kërkesës për regjistrimin e tatimpaguesit

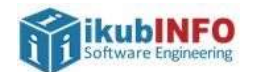

2. Çertifikatën e regjistrimit të adresës kryesore të biznesit të vulosur me vulë dixhitale.

| CERTIFIKATË REGJISTRIM                                                                                                    |                           |
|----------------------------------------------------------------------------------------------------|---------------------------|
|                                                                                                    | 11                        |
| Personit të Tatueshëm:<br>Ana Qafa Test                                                                                       |                           |
| Me adresë kryesore:<br>test, Collakaj                                                                                         |                           |
| I jepet ky numër identifikimi (NIPT/SSN)                                                                                      |                           |
| Drejtoria R                                                                                                    | ajonale e Tatimeve Durrës |
| DATA E LÉSHIMIT: 12.03.2021                                                                                                   | DREITORI                  |
| K is certifikatë ëdhtë monë e Ministriaë së Financase dhe dohet të kthehet në cottë se ka ndroshime në detaie ose nak ka më d | evenue i cons             |

Figura 6: Çertifikata e regjistrimit të adresës kryesore

3. Çertifikatën/at e regjistrimit të adresës/ave të tjera të biznesit të vulosur/a me vulë dixhitale.

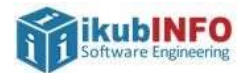

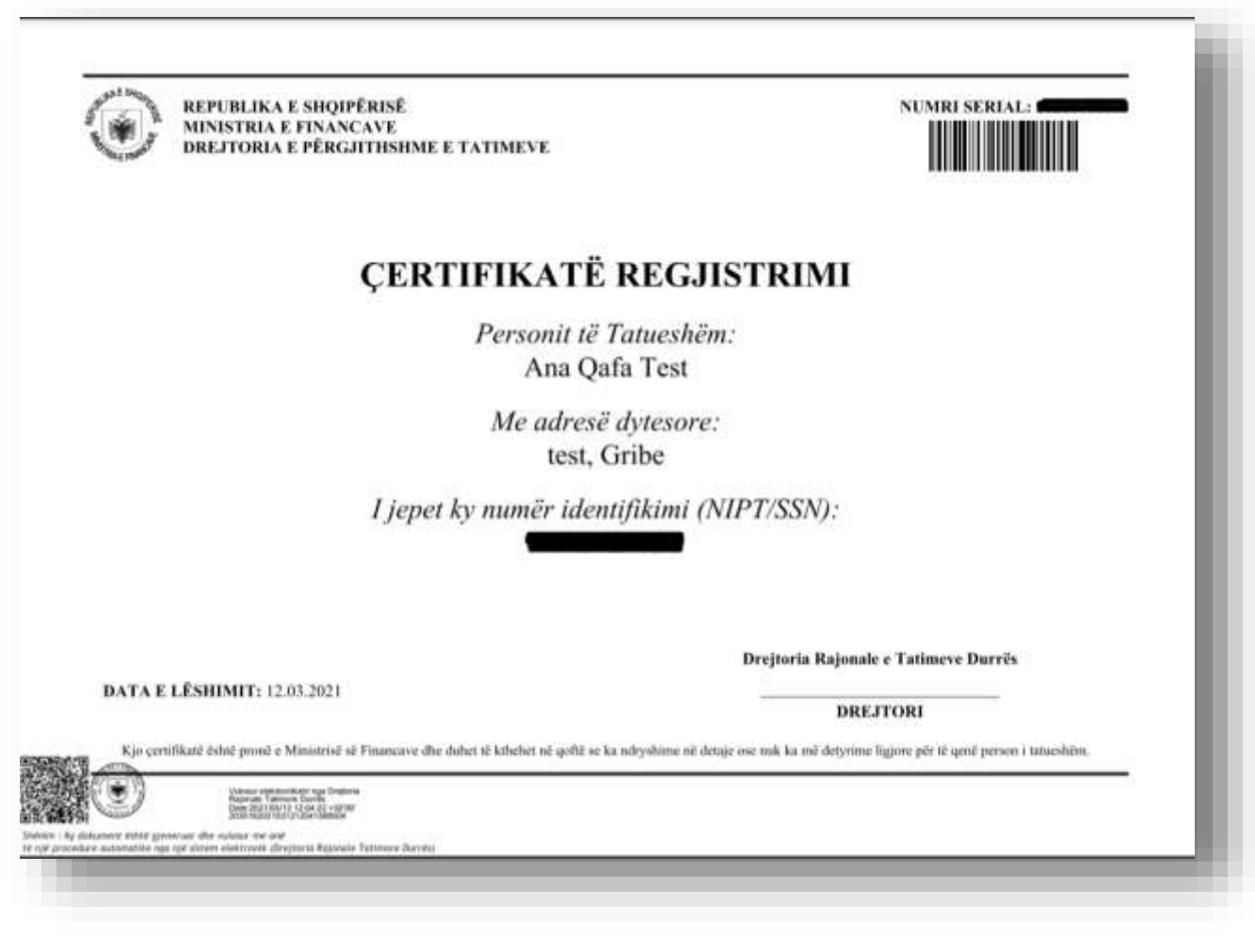

Figura 7: Çertifikata e regjistrimit të adresës dytësore

Në rastin kur është **refuzuar** aplikimi për regjistrimin e subjektit tatimpagues, individit do t'i dërgohet dokumenti i refuzimit, i cili do të përmbajë arsyen e refuzimit të kërkesës pë regjistrimin e tatimpaguesit. Formati i tij do të jetë si më poshtë:

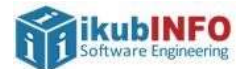

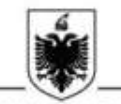

#### REPUBLIKA E SHQIPËRISË MINISTRIA E FINANCAVE DHE EKONOMISË DREJTORIA E PËRGJITHSHME E TATIMEVE

Datë, 12/03/2021

#### REFUZIMI I KËRKESËS PËR REGJISTRIMIN E TATIMPAGUESIT

Kërkesa për regjistrimin e tatimpaguesit në Drejtoria Rajonale Tatimore Elbasan, në çështjen numër **(englistima)** është refuzuar.

Arsyeja c Refuzimit: test

Ju mund të drejtoheni pranë zyrave të Drejtoria Rajonale Tatimore Elbasan për informacion më të detajuar.

#### DREJTORIA RAJONALE TATIMORE ELBASAN

NR 2020

Drejtoria e Përgjithahme e Tatimeve, Rruga "Gjin Bue Shpata", Web site : www.tatime.gov.al

Figura 8: Dokumenti i refuzimit të kërkesës pë regjistrimin e tatimpaguesit

.